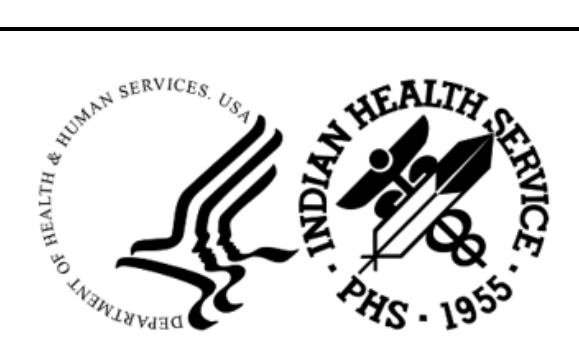

RESOURCE AND PATIENT MANAGEMENT SYSTEM

# **Controlled Drug Export System**

# (BPDM)

# **Ensemble Configuration Guide**

Version 2.0 Patch 6 November 2022

Office of Information Technology Division of Information Technology

# Table of Contents

| 1.0  | Ensem                | ble Install and Configuration          | 1  |
|------|----------------------|----------------------------------------|----|
|      | 1.1                  | Create Database and Namespace          | 1  |
|      | 1.2                  | Import the Production                  | 9  |
|      | 1.3                  | Configure the sFTP Production for PDMP |    |
|      | 1.4                  | Additional BPDM Sites                  |    |
|      | 1.4.1                | Services                               |    |
|      | 1.4.2                | Operations                             |    |
|      | 1.4.3                | Link Operation to Service              |    |
|      | 1.5                  | Enable the Production                  |    |
| 2.0  | Monito               | ring the BPDM Production               | 38 |
| Glos | sary                 |                                        |    |
| Acro | nym Lis <sup>.</sup> | t                                      | 43 |
| Cont | act Infor            | mation                                 |    |

## Preface

The Controlled Drug Export System is used to identify prescriptions for controlled drugs and other specified drugs dispensed at Indian Health Service and tribal health care facilities and create an export file for transmission to state Prescription Drug Monitoring Programs (PDMP). Data is extracted from the Resource and Patient Management System (RPMS) Outpatient Pharmacy Application in operation at the local facilities. This software creates the export file and saves it in a secure directory as defined by facility's RPMS Site Manager or other Information Technology (IT) management personnel.

This document details the configuration of an Ensemble production to automate the upload of the export file to the state PDMP. Automated upload via Ensemble provides a more robust, reliable upload process and adds more efficient error monitoring and email alert capability.

## 1.0 Ensemble Install and Configuration

It is recommended to configure BPDM in RPMS prior to setting up the Ensemble BPDM Production. Sites currently using the BPDM system will have already completed the configuration. For sites new to BPDM, see the BPDM User Manual for parameter set up.

### 1.1 Create Database and Namespace

Login in to HealthShare Management Portal with appropriate credentials. The Home page displays.

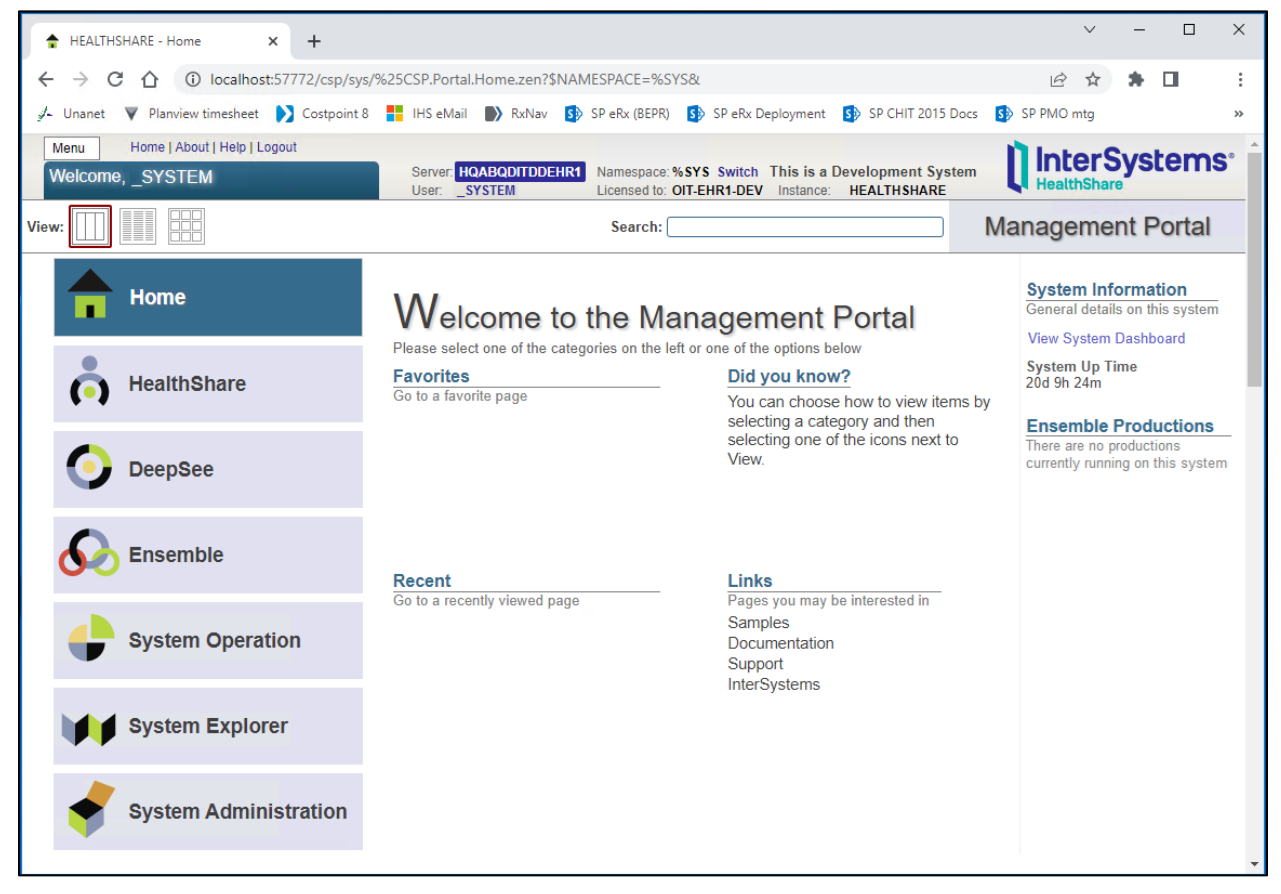

Figure 1-1: Import results

Click on System Administration, then select Configuration, then System Configuration, then Namespaces.

| Menu Home   About   Help   Logout |                         |                              |                        |
|-----------------------------------|-------------------------|------------------------------|------------------------|
| Welcome, _SYSTEM                  | Server: DESKTOP-I83BQB4 | Namespace: %SYS Switch       | Instance: HEALTH SHARE |
| View:                             |                         |                              | Search:                |
|                                   | Configuration »         | System Configuration »       | Memory and Startup     |
| Home                              | Security »              | Connectivity »               | Namespaces             |
|                                   | Licensing »             | Mirror Settings »            | Local Databases        |
| HealthShare                       | Encryption »            | Database Backup »            | Remote Databases       |
| (•)                               | Enterprise Manager      | CSP Gateway Management       | Journal Settings       |
|                                   |                         | SQL and Object Settings »    |                        |
| DeepSee                           |                         | Device Settings »            |                        |
| •                                 |                         | National Language Settings » |                        |
|                                   |                         | Zen Reports »                |                        |
| Sector Ensemble                   |                         | Additional Settings »        |                        |
|                                   |                         |                              |                        |
| System Operation                  |                         |                              |                        |
|                                   |                         |                              |                        |
|                                   |                         |                              |                        |
| System Explorer                   |                         |                              |                        |
| • •                               |                         |                              |                        |
| System Administration             |                         |                              |                        |
|                                   |                         |                              |                        |

Figure 1-2: Close up view of System Administration window

The Namespaces window opens. Existing namespaces are listed in the main pane and there is a Create New Namespace button at the top.

| Menu    | I Home      | About   Help   Lo | ogout Syste     | em > Configurat  | ion > Namespa            | ces                        |                                |                        |
|---------|-------------|-------------------|-----------------|------------------|--------------------------|----------------------------|--------------------------------|------------------------|
| Nam     | lespaces    |                   |                 | Server:<br>User: | DESKTOP-183BG<br>_System | B4 Namespa<br>Licensed t   | ce:%SYS<br>to: Property of the | e Indian Health Servic |
|         | Create New  | Namespace         | Q               | Refresh: 🧿       | off O on 10              | ) 🗘 sec                    |                                |                        |
| Curre   | ent Names   | paces and the     | eir default dat | tabases for g    | globals and r            | outines:                   |                                |                        |
| Filter: |             | Page size: 0      | Max rows: 10    | 00 Results:      | 11 Page:   < <           | : <mark>1</mark> ≫ ⇒  of 1 |                                |                        |
|         | Namespace   | Globals           | Routines        | Temp Storage     |                          |                            |                                |                        |
|         | %SYS        | CACHESYS          | CACHESYS        | CACHETEMP        | Global Mappings          | Routine Mappings           | Package Mappings               | -                      |
|         | <u>CMBA</u> | CMBA              | CMBA            | CACHETEMP        | Global Mappings          | Routine Mappings           | Package Mappings               | Delete                 |
|         | DOCBOOK     | DOCBOOK           | DOCBOOK         | CACHETEMP        | Global Mappings          | Routine Mappings           | Package Mappings               | Delete                 |
|         | EHR         | EHR               | EHR             | CACHETEMP        | Global Mappings          | Routine Mappings           | Package Mappings               | Delete                 |
|         | ENSDEMO     | ENSDEMO           | ENSDEMO         | CACHETEMP        | Global Mappings          | Routine Mappings           | Package Mappings               | Delete                 |
|         | HEALTHSHARE | HEALTHSHARE       | HEALTHSHARE     | CACHETEMP        | Global Mappings          | Routine Mappings           | Package Mappings               | Delete                 |
|         | HSCUSTOM    | HSCUSTOM          | HSCUSTOM        | CACHETEMP        | Global Mappings          | Routine Mappings           | Package Mappings               | Delete                 |
|         | HSLIB       | HSLIB             | HSLIB           | CACHETEMP        | Global Mappings          | Routine Mappings           | Package Mappings               | Delete                 |
|         | HSSYS       | HSSYS             | HSSYS           | CACHETEMP        | Global Mappings          | Routine Mappings           | Package Mappings               | Delete                 |
|         | SAMPLES     | SAMPLES           | SAMPLES         | CACHETEMP        | Global Mappings          | Routine Mappings           | Package Mappings               | Delete                 |
|         | USER        | USER              | USER            | CACHETEMP        | Global Mappings          | Routine Mappings           | Package Mappings               | Delete                 |
|         |             |                   |                 |                  |                          |                            |                                |                        |

Figure 1-3: Close up view of the Ensemble Namespaces window

Click on **Create New Namespace**. The New Namespace window opens.

Enter the name of the new namespace. It should be named according to your local naming convention but similar in format to what is shown.

| M | lenu      | Home   About   Help   Logout S           | ystem > Co | onfiguration > Namespaces | > New Names  | pace                             |                             |
|---|-----------|------------------------------------------|------------|---------------------------|--------------|----------------------------------|-----------------------------|
| N | lew Nar   | nespace*                                 |            | Server: DESKTOP-I83BQB4   | Namespace    | SYS                              |                             |
|   |           |                                          |            | User: _SYSTEM             | Licensed to: | Property of the Indian Health Se | FVICE INSTANCE: HEALTHSHARE |
|   | Save      | Cancel                                   |            |                           |              |                                  |                             |
|   |           |                                          |            |                           |              |                                  |                             |
| U | Jse the   | form below to create a new na            | mespace    | e:                        |              |                                  |                             |
|   |           |                                          |            |                           |              |                                  |                             |
|   |           | News of the sec                          |            |                           |              |                                  |                             |
|   |           | Name of the ha                           | mespace    | Required.                 |              |                                  |                             |
|   |           |                                          | onu from   |                           |              |                                  |                             |
|   |           | L. L. L. L. L. L. L. L. L. L. L. L. L. L | орупош     | · · ·                     |              |                                  |                             |
|   | The defa  | ult database for Globals in this names   | pace is a  | Local Database            |              |                                  |                             |
|   |           |                                          |            | O Keniole Dalabase        |              |                                  |                             |
|   |           | Select an existing database for          | r Globals  | Required                  | -            | Create New Database              |                             |
|   |           |                                          |            | ivequired.                |              |                                  |                             |
| 1 | The defau | It database for Routines in this names   | pace is a  | 💿 Local Database          |              |                                  |                             |
|   |           |                                          |            | Remote Database           |              |                                  |                             |
|   |           | Select an existing database for          | Routines   |                           | -            | Create New Database              |                             |
|   | Creat     | e a default Web application for this na  | moenaco    |                           |              |                                  |                             |
|   | crout     | e a delaat freb application for ano na   | neopuee    |                           |              |                                  |                             |
|   |           | Copy namespace mapp                      | ngs from   | ~                         |              |                                  |                             |
|   |           | Make this a Health Share na              | mespace    |                           |              |                                  |                             |
|   |           |                                          |            |                           |              |                                  |                             |
|   |           |                                          |            |                           |              |                                  |                             |

Figure 1-4: Close up view of the New Namespace window

At the 'Select an existing database for Globals' field, click on **Create New Database**. The Database Wizard opens.

| HL7 Mapping HL7 V2 to FHIR × 🕐 New Nar                            | + +                                                                                                    | - 🗆 ×                                           |
|-------------------------------------------------------------------|----------------------------------------------------------------------------------------------------|-------------------------------------------------|
| $\leftarrow \rightarrow \mathbf{C}$ O D localhos                  |                                                                                                    | ☆ ♡ ⓒ 🤌 ≡                                       |
| - 🕄 Import bookmarks 🖕 Getting Started 🗋 Cimarron                 | □ IHS 🌣 Most Visited 🕀 Eastern Sierra Trails 🗅 From Google Chrome                                                                                                    | C Other Bookmarks                               |
| Menu Home   About   Help   Logout System ><br>New Namespace*      | -Configuration > Namespaces > New Namespace<br>Server [ESKTOP/B30009] Namespace: %5YS<br>User _SYSTEM Ucened to Property of the Indian Health Service Instance: HEALTHSHARE | <b>InterSystems</b> <sup>•</sup><br>HealthShare |
| Save Cancel                                                       |                                                                                                    | New Namespace                                   |
| Use the form below to create a new namesp                         | Database Wizard X<br>Database Wizard User_SYSTEM<br>Namespace %SYS                                                                                                    |                                                 |
| Copy fro<br>The default database for Globals in this namespace is | This wizard will help you create a new database. Enter the name of your database CMBA_REDM                                                                                  |                                                 |
| Select an existing database for Globa                             | Required Database directory (Chabases/gmba_bodg) Required Required                                                                                                    |                                                 |
| The default database for Routines in this namespace is            |                                                                                                    |                                                 |
| Select an existing database for Routine                           |                                                                                                    |                                                 |
| Create a default Web application for this namespace               |                                                                                                    |                                                 |
| Copy namespace mappings fro                                       |                                                                                                    |                                                 |
| Make this a HealthShare namespace                                 |                                                                                                    |                                                 |
|                                                                   | Bock Next Finds Concel Help                                                                                                    |                                                 |

Figure 1-5: Ensemble with Database Wizard window

Enter the name of the database; make it the same as the namespace, unless instructed otherwise. Click **Browse** and navigate to the directory created for this database. If a directory has not been created for this database, you will need to create the directory similar to those for other Ensemble databases.

| Database Wizard                  |                                                  |             |                                 |  |  |  |
|----------------------------------|--------------------------------------------------|-------------|---------------------------------|--|--|--|
| Database Wizard                  | I                                                |             | User:_SYSTEM<br>Namespace: %SYS |  |  |  |
| This wizard will help you create | This wizard will help you create a new database. |             |                                 |  |  |  |
| Enter the name of your database  | CMBA_BPDM<br>Required.                           |             |                                 |  |  |  |
| Database directory               | C:\Databases\cmba_bpdm\<br>Required.             | Browse      | )                               |  |  |  |
|                                  |                                                  |             |                                 |  |  |  |
|                                  |                                                  |             |                                 |  |  |  |
|                                  |                                                  |             |                                 |  |  |  |
|                                  |                                                  |             |                                 |  |  |  |
|                                  |                                                  |             |                                 |  |  |  |
|                                  |                                                  |             |                                 |  |  |  |
|                                  |                                                  |             |                                 |  |  |  |
|                                  |                                                  |             |                                 |  |  |  |
|                                  |                                                  |             |                                 |  |  |  |
|                                  |                                                  |             |                                 |  |  |  |
|                                  |                                                  |             |                                 |  |  |  |
|                                  | Back                                             | Next Finish | Cancel Help                     |  |  |  |

Figure 1-6: Database Wizard name and directory fields

Click Next. The database details display. No edits are required on this page.

| Database Wizard                      |                                                                                       | ×                              |
|--------------------------------------|---------------------------------------------------------------------------------------|--------------------------------|
| Database Wizard                      | N                                                                                     | User:_SYSTEM<br>amespace: %SYS |
| Enter details about the database.    |                                                                                       |                                |
| Initial Size (MB)                    | This determines how big the Initial database will be.                                 |                                |
| Block size for this database will be | Block size is the size of the blocks that the databases uses.                         |                                |
| Journal globals?                     | Yes V<br>Select Yes' to journal globals in this database.                             |                                |
| Encrypt database?                    | No V<br>You may not create an Encrypted Database because Encryption is not activated. |                                |
|                                      |                                                                                       |                                |
|                                      |                                                                                       |                                |
|                                      |                                                                                       |                                |
|                                      |                                                                                       |                                |
|                                      |                                                                                       |                                |
|                                      |                                                                                       |                                |
|                                      |                                                                                       |                                |
|                                      | Back Next Finish Can                                                                  | el Help                        |

Figure 1-7: Database Wizard database details window

Click Next. The database resources display. No edits are required on this page.

| Database Wizard                                                                                                    | ×                               |
|----------------------------------------------------------------------------------------------------|---------------------------------|
| Database Wizard                                                                                                    | User:_SYSTEM<br>Namespace: %SYS |
| Database resources control access to the contents of Caché databases.                                                                       |                                 |
| What Is the Database Resource for This Database?                                                                                            |                                 |
| I want to O Use the default resource, %DB_%DEFAULT<br>O Use an existing resource<br>Create a new resource<br>Database Resource %DB_%DEFAULT |                                 |
| Back Next Finish Co                                                                                                    | ncel Help                       |

Figure 1-8: Database Wizard resource window

Click **Next**. A summary of the information displays. Review the information and make sure it matches these instructions.

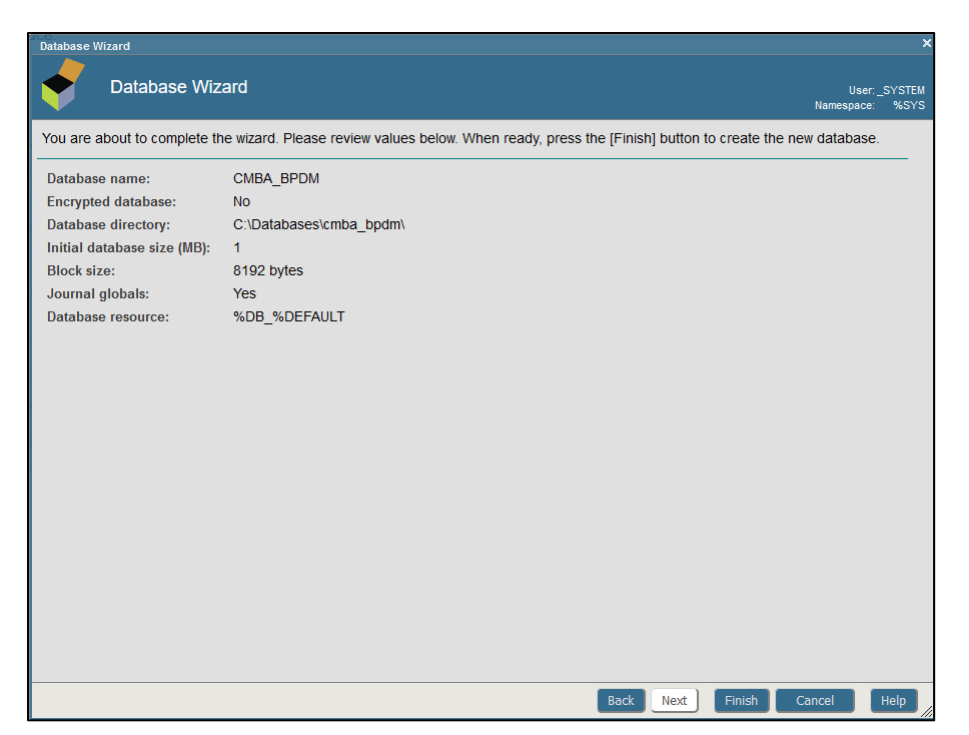

Figure 1-9: Database Wizard summary window

Click Finish. You are returned to the New Namespace window.

At the 'Select an existing database for Routines' field, click and select the database just created.

| Menu    | Home   About   Help   Logout           | System > Co     | nfiguration > Namespaces                                        | > New Names    | pace                                  |
|---------|----------------------------------------|-----------------|-----------------------------------------------------------------|----------------|---------------------------------------|
| lew Na  | amespace*                              |                 | Server: DESKTOP-183BQB4                                         | Namespace      | %SYS<br>Property of the Indian Health |
| โรลเ    | /e Cancel                              |                 |                                                                 | Electriced to. | roperty of the malan neural           |
| Uu      | Guileor                                |                 |                                                                 |                |                                       |
| Jse th  | e form below to create a new           | namespace       | 9:                                                              |                |                                       |
|         |                                        |                 |                                                                 |                |                                       |
|         | Name of the                            | e namespace     | CMBA_BPDM<br>Required.                                          |                |                                       |
|         |                                        | Copy from       | <b>~</b>                                                        |                |                                       |
| The de  | efault database for Globals in this na | mespace is a    | O Local Database<br>○ Remote Database                           |                |                                       |
|         | Select an existing databas             | se for Globals  | CMBA_BPDM<br>Required.                                          | •              | Create New Database                   |
| The def | ault database for Routines in this na  | mespace is a    | <ul> <li>● Local Database</li> <li>○ Remote Database</li> </ul> |                |                                       |
|         | Select an existing database            | of for Routines | CMBA_BPDM                                                       | •              | Create New Database                   |
| Сге     | ate a default Web application for this | s namespace     |                                                                 |                |                                       |
|         | Copy namespace m                       | appings from    | ~                                                               |                |                                       |
|         | Make this a Health Char                | o namocnaco     |                                                                 |                |                                       |

Figure 1-10: Close up view of New Namespace window

Click **Save** at the top of the form. The namespace is created. The results are listed in a separate page.

| Enable Ensemble Namespace                                                                                                    |
|----------------------------------------------------------------------------------------------------|
| Namespace: CMBA_BPDM User: _SYSTEM Begin at 2022-08-15 10:59:43                                                                                                    |
| Enabling namespace 'CMBA_BPDN' for Ensemble:<br>* This instance is not in a mirror<br>* Mappings<br>- Class:<br>+ Adding class mapping Ens> ENSLIB<br>+ Adding class mapping Enslib> ENSLIB<br>+ Adding class mapping EnsPortal -> ENSLIB<br>+ Adding class mapping CSPX.Dashboard -> ENSLIB<br>- Routine:<br>+ Adding routine mapping Ens* -> ENSLIB<br>- Global:<br>+ Creating new global directory entry for ^CacheMsg<br>+ Creating new global directory entry for ^CacheMsg<br>+ Creating new global directory entry for ^EnsDICM.Dictionary<br>+ Creating new global directory entry for ^EnsDI.ASTM.Description<br>+ Creating new global directory entry for ^EnsDI.ASTM.Description<br>+ Creating new global directory entry for ^EnsDI.Schema<br>+ Creating new global directory entry for ^EnsDI.Schema<br>+ Creating new global directory entry for ^EnsDI.Schema<br>+ Creating new global directory entry for ^EnsDI.Schema<br>+ Creating new global directory entry for ^EnsDI.Schema<br>+ Creating new global directory entry for ^EnsDI.Schema<br>+ Creating new global directory entry for ^EnsDI.X12.Description<br>+ Creating new global directory entry for ^EnsDI.X12.Schema<br>+ Creating new global directory entry for ^EnsHL7.Description<br>+ Creating new global directory entry for ^EnsHL7.Schema<br>+ Creating new global directory entry for ^EnsHL7.Schema<br>+ Adding global mapping `CacheMsg("Arial,Tahoma,Verdana") -> ENSLIB<br>+ Adding global mapping `CacheMsg("Confirm") -> ENSLIB<br>+ Adding global mapping `CacheMsg("Confirm") -> ENSLIB<br>+ Adding global mapping `CacheMsg("Confirm") -> ENSLIB<br>+ Adding global mapping `CacheMsg("Confirm") -> ENSLIB                                                                                                    |
| <pre>+ Adding global mapping ^CacheMsg("EDIDocumentView") -&gt; ENSLIB<br/>+ Adding global mapping ^CacheMsg("Ens") -&gt; ENSLIB<br/>+ Adding global mapping ^CacheMsg("EnsAPLext") -&gt; ENSLIB<br/>+ Adding global mapping ^CacheMsg("EnsColumns") -&gt; ENSLIB<br/>+ Adding global mapping ^CacheMsg("EnsColumns") -&gt; ENSLIB<br/>+ Adding global mapping ^CacheMsg("EnsColumnsENSDEMO") -&gt; ENSLIB<br/>+ Adding global mapping ^CacheMsg("EnsDICOM") -&gt; ENSLIB<br/>+ Adding global mapping ^CacheMsg("EnsDICOM") -&gt; ENSLIB</pre>                                                                                                    |
| <pre>+ Adding global mapping ^CacheMsg("EnsDEIDemodquot;) -&gt; ENSLIB<br/>+ Adding global mapping ^CacheMsg("EnsEDIEJFACT") -&gt; ENSLIB<br/>+ Adding global mapping ^CacheMsg("EnsEDIHL7") -&gt; ENSLIB<br/>+ Adding global mapping ^CacheMsg("EnsEDISIEF&amp;Quot) -&gt; ENSLIB<br/>+ Adding global mapping ^CacheMsg("EnsEDIX12") -&gt; ENSLIB<br/>+ Adding global mapping ^CacheMsg("EnsEDIX12") -&gt; ENSLIB<br/>+ Adding global mapping ^CacheMsg("EnsEDIX12") -&gt; ENSLIB<br/>+ Adding global mapping ^CacheMsg("EnsEDIX12") -&gt; ENSLIB<br/>+ Adding global mapping ^CacheMsg("EnsEDIX12") -&gt; ENSLIB</pre>                                                                                                    |
| <pre>+ Adding global mapping ~CacheMsg("EnsPusnNotTriCationS") -&gt; ENSLIB<br/>+ Adding global mapping ^CacheMsg("EnsRecordMap") -&gt; ENSLIB<br/>+ Adding global mapping ^CacheMsg("EnsSAP") -&gt; ENSLIB<br/>+ Adding global mapping ^CacheMsg("EnsSVaFATBLe") -&gt; ENSLIB<br/>+ Adding global mapping ^CacheMsg("EnsWf") -&gt; ENSLIB<br/>+ Adding global mapping ^CacheMsg("EnsXPATH") -&gt; ENSLIB<br/>+ Adding global mapping ^CacheMsg("EnsxPATH") -&gt; ENSLIB<br/>+ Adding global mapping ^CacheMsg("EnsxPATH") -&gt; ENSLIB<br/>+ Adding global mapping ^CacheMsg("EnsebXML") -&gt; ENSLIB<br/>+ Adding global mapping ^CacheMsg("EnsebXML") -&gt; ENSLIB<br/>+ Adding global mapping ^CacheMsg("Ensemble") -&gt; ENSLIB<br/>+ Adding global mapping ^CacheMsg("Ensemble") -&gt; ENSLIB<br/>+ Adding global mapping ^CacheMsg("Ensemble") -&gt; ENSLIB<br/>+ Adding global mapping ^CacheMsg("Ensemble") -&gt; ENSLIB<br/>+ Adding global mapping ^CacheMsg("Ensemble") -&gt; ENSLIB<br/>+ Adding global mapping ^CacheMsg("Ensemble") -&gt; ENSLIB<br/>+ Adding global mapping ^CacheMsg("Ensemble") -&gt; ENSLIB<br/>+ Adding global mapping ^CacheMsg("Ensemble") -&gt; ENSLIB<br/>+ Adding global mapping ^CacheMsg("Ensemble") -&gt; ENSLIB<br/>+ Adding global mapping ^CacheMsg("Ensemble") -&gt; ENSLIB<br/>+ Adding global mapping ^CacheMsg("Ensemble") -&gt; ENSLIB<br/>+ Adding global mapping ^CacheMsg("Ensemble") -&gt; ENSLIB<br/>+ Adding global mapping ^CacheMsg("EnseMsquot;) -&gt; ENSLIB<br/>+ Adding global mapping ^CacheMsg("EnseMsquot;) -&gt; ENSLIB<br/>+ Adding global mapping ^CacheMsg("EnseMsquot;) -&gt; ENSLIB<br/>+ Adding global mapping ^CacheMsg("EnseMsquot;) -&gt; ENSLIB<br/>+ Adding global mapping ^CacheMsg("EnseMsquot;) -&gt; ENSLIB<br/>+ Adding global mapping ^CacheMsg("EnseMsquot;) -&gt; ENSLIB<br/>+ Adding global mapping ^CacheMsg("EnseMsquot;) -&gt; ENSLIB<br/>+ Adding global mapping ^CacheMsg("EnseMs</pre> |

Figure 1-11: Partial view of Ensemble namespace creation results

Scroll to the bottom of the page and click **Close**. The new namespace is created and appears in the list.

### 1.2 Import the Production

Open Studio from the HealthShare Taskbar icon. Log in with appropriate credentials.

If you have not previously selected a namespace, the Cache Connection Manager opens. If you have previously selected a namespace, you will need to click **File** and select **Change Namespace** to open the Cache Connection Manager window.

Select the namespace that was created in the previous steps and click **OK**.

| Cache Connection Manager                           |                 |  |  |  |  |
|----------------------------------------------------|-----------------|--|--|--|--|
| Select a Cache server and namespace from the list. |                 |  |  |  |  |
| Server:                                            |                 |  |  |  |  |
| HEALTHSHARE (localhost[1972])                      | <u>C</u> onnect |  |  |  |  |
| Namespace:                                         |                 |  |  |  |  |
| %SYS                                               | -               |  |  |  |  |
| СМВА                                               |                 |  |  |  |  |
| CMBA_BPDM                                          | 1               |  |  |  |  |
| DOCBOOK                                            |                 |  |  |  |  |
| EHR                                                |                 |  |  |  |  |
| ENSDEMO                                            |                 |  |  |  |  |
| HSCUSTOM                                           |                 |  |  |  |  |
|                                                    |                 |  |  |  |  |
| SAMPLES                                            | ОК              |  |  |  |  |
| USER                                               |                 |  |  |  |  |
|                                                    | Cancel          |  |  |  |  |
|                                                    |                 |  |  |  |  |

Figure 1-12: Cache Connection Manager window

Click **Tools** then select **Import Local**.

| A HEALTHSHARE/BCOMTEHRC@ma - I     | Default_ma .prj - Studio    |
|------------------------------------|-----------------------------|
| File Edit View Project Build Debug | Tools Utilities Window Help |
| : 扚   🚅, 🖵 🗿 🏐   🖸 🗈   🐰 🗈 🛍       | Class Browser Ctrl+W        |
|                                    | Show Plan for SQL statement |
|                                    | Templates •                 |
|                                    | Add-Ins •                   |
|                                    | Task List                   |
|                                    | Export Ctrl+Shift+I         |
|                                    | Export Special              |
|                                    | Import Remote               |
|                                    | Import Local Ctrl+I         |
|                                    | Compare Ctrl+Alt+C          |
|                                    | Copy Class                  |
|                                    | Generate C++ projection     |
|                                    | Import and Export Settings  |
|                                    | Options                     |
|                                    | Customize                   |
|                                    |                             |

Figure 1-13: A close up view of the Studio Tools menu

The Open window opens. Navigate to and select the **bpdm0200.06.xml** file and click **Open**.

| 冉 Open                   |                     |                |                     | ×      |
|--------------------------|---------------------|----------------|---------------------|--------|
| ← → • ↑ <mark> </mark> « | August > BDPM p6    | ✓ <sup>™</sup> | Search 8-31 BDPM p6 | it1 ,0 |
| Organize 🔻 New fo        | older               |                |                     | - 🔟 ?  |
| 💻 This PC                | Name                | Date modi      | Туре                | Size   |
| 📃 Desktop                | 🗹 曾 bpdm0200.06     | 8/31/2022      | XML Document        | 5 KB   |
| Documents                | 📄 bpdm0200.06k      | 8/31/2022      | 06T1K File          | 526 KB |
| Downloads                | 🗋 bpdm0200.06 n     | 8/31/2022      | 06T1N File          | 9 KB   |
| 👌 Music                  |                     |                |                     |        |
| Pictures                 |                     |                |                     |        |
| Videos                   |                     |                |                     |        |
| 늘 ADC DO NOT US          | v <                 |                |                     | >      |
| Fil                      | e name: bpdm0200.06 | ~              | All Files (*.*)     | ~      |
|                          |                     |                | Open                | Cancel |

Figure 1-14: Selecting the import file

The import dialog displays. There will be four files to import. The names may be slightly different than shown here.

|     | Import                          |                     |                     |  |  |
|-----|---------------------------------|---------------------|---------------------|--|--|
| Sel | ect items you wish to import    |                     |                     |  |  |
| lt  | em                              | File Date           | Date on server      |  |  |
|     | BPDM.SFTP.cls                   | 2022-08-31 13:22:38 | 2022-06-16 13:54:40 |  |  |
|     | BPDM.SFTP.RoutingRule.cls       | 2022-08-31 13:22:38 | 2022-05-26 13:41:21 |  |  |
|     | EnsExportNotes.EnsExportProduct | 2022-08-31 13:22:38 |                     |  |  |
|     | EnsExportProduction_2022-06-16  | 2022-08-31 13:22:38 |                     |  |  |
|     |                                 |                     |                     |  |  |
|     |                                 |                     |                     |  |  |
|     |                                 |                     |                     |  |  |
|     |                                 |                     |                     |  |  |
|     |                                 |                     |                     |  |  |
|     | Add Inserted Items to Designt   |                     |                     |  |  |
| M   | Add imported items to Project   |                     |                     |  |  |
| V   | Compile Imported Items          |                     |                     |  |  |
|     | Select All Unselect All         |                     | OK Cance            |  |  |

Figure 1-15: Import dialog with 4 files

#### Click OK.

If successful, the following displays in the Output pane:

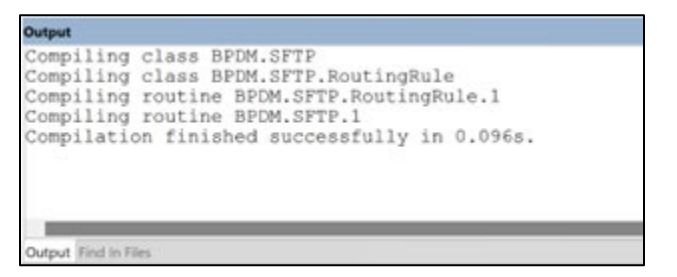

Figure 1-16: Import results

You may exit Studio.

### 1.3 Configure the sFTP Production for PDMP

The following configuration instructions are for the main or only site. If there are additional divisions at your site that upload using different credentials, please use the instructions in Section 1.4 once the main site is configured.

**Note:** Before Enabling the BPDM Production you will need to make sure all current files that have already been sent to the PMP are moved to the Archive folder. This is very important otherwise they will get uploaded to the PMP again when the production is Enabled.

Ensure the BPDM Production is installed per the previous steps.

If you are a new PMP Upload site, you will need to create and upload keys as described in the BPDM User Manual section 5.2 before configuring the Ensemble production.

If this is an existing PMP Auto Upload site, someone at the facility with Superuser access will need to run the following from a command prompt on the existing key file(s) in the folder where the key exists:

ssh-keygen -p -m pem -f authorized\_keys

Go to the BPDM Production in Ensemble. Click **Ensemble**, then **Configure**, then **Production**.

| Menu Home     | About   Help   Logout |                                    |                                                           |  |
|---------------|-----------------------|------------------------------------|-----------------------------------------------------------|--|
| Welcome, ma   |                       | Server: HQABQDITDDEHR1<br>User: ma | Namespace: TEHRD_BPDM Switch<br>Licensed to: OIT-EHR1-DEV |  |
| View:         |                       |                                    | Search:                                                   |  |
|               |                       | Configure »                        | Production                                                |  |
| Hom           | e                     | Build »                            | Business Partners                                         |  |
|               |                       | View »                             | Credentials                                               |  |
| Heat          | lthShare              | List »                             | Schedule Specs                                            |  |
|               | lionare               | Monitor »                          | Data Lookup Tables                                        |  |
|               |                       | Manage »                           | System Default Settings                                   |  |
| Deep          | See                   | Interoperate »                     | Enterprise Systems                                        |  |
|               |                       | Test »                             | Public-Service Registry                                   |  |
|               |                       |                                    | External-Service Registry                                 |  |
| <b>O</b> Ense | emble                 |                                    | Message Bank Link                                         |  |
|               |                       |                                    |                                                           |  |

Figure 1-17: A close up of Ensemble selecting Configure menu option

The first time you do this, the production will not be open, but there are New and Open buttons at the top of the page. Click **Open**, then select **BPDM**, then **SFTP**.

| Menu Home   HealthShare   About   Help<br>Production Configuration | Logout Ensemble > Production C<br>Server: HQABQDITDDEH<br>User: mai | Configuration R1 Namespace: TEHRD_BPDN Licensed to: OIT-EHR1-DEV | 1 Switch This is a Development<br>/ Instance: HEALTHSHA | System L InterSystems<br>RE HealthShare |
|--------------------------------------------------------------------|---------------------------------------------------------------------|------------------------------------------------------------------|---------------------------------------------------------|-----------------------------------------|
| View: View: O                                                      | Q Refresh: ○ ON                                                     | Off Sort: Name                                                   | Status Number                                           | Production Configuration                |
| Services 🛞 Pro                                                     | cesses 🕤 🛛 O                                                        | perations 🕣                                                      | Settings Queue Log M                                    | lessages Jobs Actions                   |
| Open a Production to display its cor                               | figuration.                                                         |                                                                  |                                                         |                                         |
|                                                                    |                                                                     |                                                                  |                                                         |                                         |
|                                                                    |                                                                     |                                                                  |                                                         |                                         |
|                                                                    |                                                                     |                                                                  |                                                         |                                         |
|                                                                    |                                                                     |                                                                  |                                                         |                                         |
|                                                                    |                                                                     |                                                                  |                                                         |                                         |
|                                                                    |                                                                     |                                                                  |                                                         |                                         |
|                                                                    |                                                                     |                                                                  |                                                         |                                         |
|                                                                    |                                                                     |                                                                  |                                                         |                                         |

Figure 1-18: Ensemble Production Configuration before opening the production

Select the **GetBPDM** Service and open the Basic Settings.

|                                                                                                    | - 🗆 ×                                                                                                    |
|----------------------------------------------------------------------------------------------------|----------------------------------------------------------------------------------------------------|
| ← → C D localhost:57772/csp/healthshare/cmbb/EnsPortal.ProductionConfig.zen?PRODUCTION=BPDM.SFTP                                                                                                    | ☆ ♡ III\ =                                                                                                    |
| Menu         Home   HealthShare   About   Help   Logout         Ensemble > Production Configuration           BPDM.SFTP         Server HOABQDTTDDEHR2<br>User CMBA         Namespace CMBB Switch This is a Development System                                                                                                    | InterSystems <sup>•</sup><br>HealthShare                                                                                                    |
| View: Start Stop ORefresh: O on O off Sort: Name Status Number                                                                                                    | Production Configuration                                                                                                    |
| Production Suspended Category: Al v Legend Production Settings                                                                                                    | GetBPDM                                                                                                    |
| Services * Operations * Operations * Operati | Settings Queue Log Messages Jobs Actions<br>Apply ♥ ♥ Search:<br>• Informational Settings<br>• Basic Settings<br>Enabled<br>♥ Katernal Registry ID<br>File Path<br>G:PUB/BPDMarchwe/<br>Work Path<br>G:PUB/BPDMarchwe/<br>Work Path<br>Call Interval<br>5 sendBrDM<br>• Additional Settings<br>• Additional Settings<br>• Additional Settings<br>• Additional Settings<br>• Additional Settings<br>• Additional Settings, click on the Production<br>Settings link in the title area of the configuration diagram. |
|                                                                                                    |                                                                                                    |

Figure 1-19: Ensemble Production Configuration GetBPDM service.

Check the **Enabled** box if not already checked.

| Production Configuration                 |
|------------------------------------------|
| GetBPDM                                  |
| Settings Queue Log Messages Jobs Actions |
| Apply 🔻 🖨 Search:                        |
| Informational Settings                   |
|                                          |
| Enabled                                  |
| External Registry ID                     |
|                                          |
| File Path                                |
| G:\PUB\BPDM\                             |
| File Spec                                |
| *CMBA*.*                                 |
| Archive Path                             |
| G:\PUB\BPDM\archive\                     |
| Work Path                                |
|                                          |
| Call Interval                            |
| 5                                        |
| Target Config Names                      |
| SendBPDM 🔻                               |
|                                          |
| Additional Settings                      |

Figure 1-20: GetBPDM Basic Settings detail

In the File Path field enter the path to where the PDM Export files are created or use the magnifying glass to select.

In the File Spec field enter the masking for the file, this will usually be the FILE NAME DESCRIPTOR field in the PDM SITE PARAMETERS concatenated with the DEFAULT FILE EXTENSION field, in the example above it is \*CMBA\*.\*.

In the Archive Path field enter the path where the successfully uploaded files will be moved for backup purposes. If this folder does not currently exist it will need to be created.

Click Apply.

In the main pane, click **SendBPDM Operation** and open the Basic Settings.

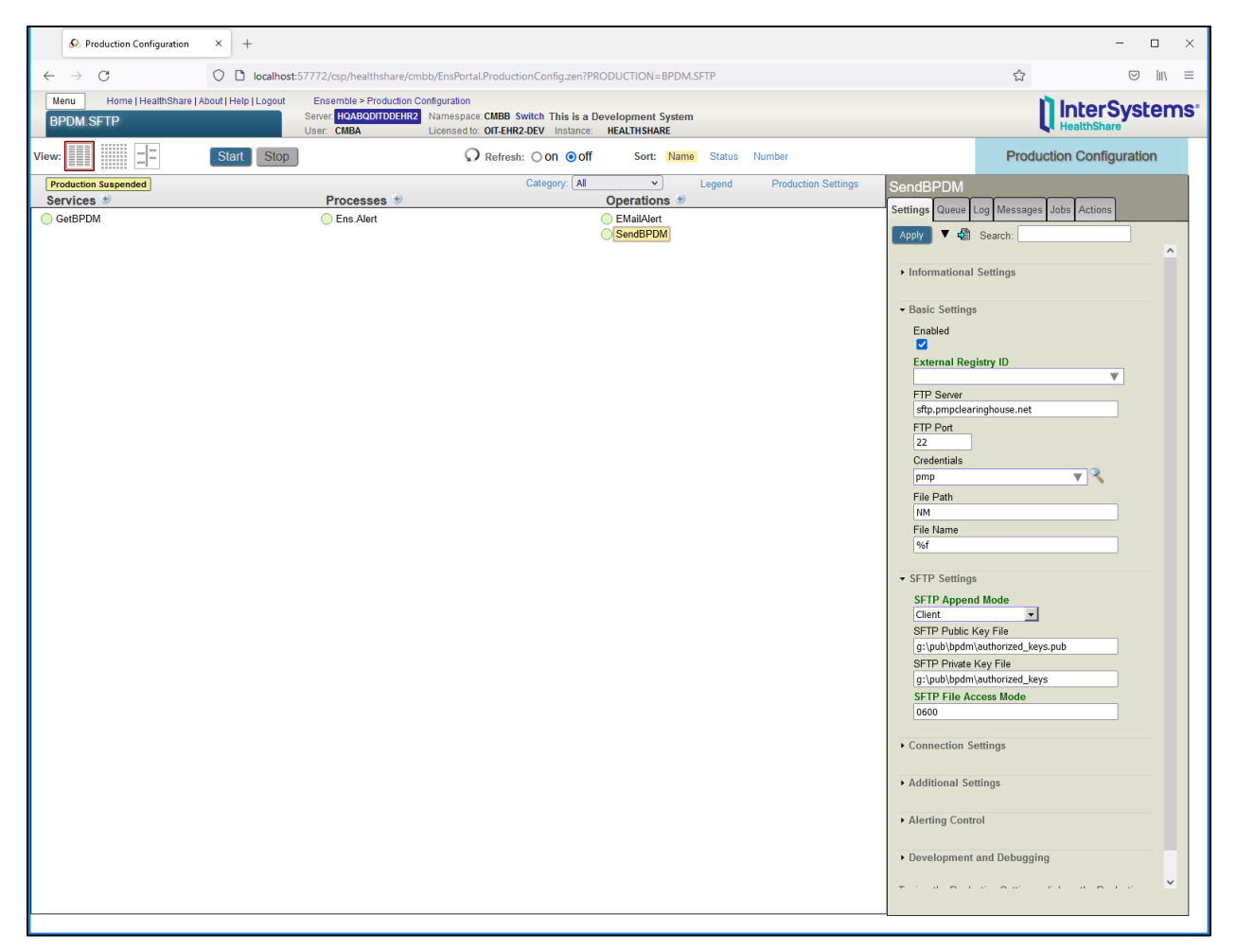

Figure 1-21: SendBPDM Operation Settings

Check the **Enabled** box if not already checked.

|                       | Production Configuration | n |  |  |  |
|-----------------------|--------------------------|---|--|--|--|
| SendBPDM              |                          |   |  |  |  |
| Settings Queue Log    | Messages Jobs Actions    |   |  |  |  |
| Apply 🔻 🖨 Sea         | rch:                     | ^ |  |  |  |
| ► Informational Setti | ngs                      |   |  |  |  |
|                       |                          |   |  |  |  |
| Enabled               |                          |   |  |  |  |
| External Registry     | ID                       |   |  |  |  |
|                       | •                        |   |  |  |  |
| FTP Server            |                          |   |  |  |  |
| sftp.pmpclearingho    | ouse.net                 |   |  |  |  |
| FTP Port              |                          |   |  |  |  |
| 22                    |                          |   |  |  |  |
| Credentials           |                          |   |  |  |  |
| pmp 🔻 🥄               |                          |   |  |  |  |
| File Path             |                          |   |  |  |  |
| NM                    |                          |   |  |  |  |
| File Name             |                          |   |  |  |  |
| %f                    |                          |   |  |  |  |
|                       |                          |   |  |  |  |
| - SETD Sottings       |                          |   |  |  |  |

Figure 1-22: SendBPDM Operation Basic Settings detail

In the FTP Server field enter **sftp.pmpclearinghouse.net** if not already present.

In the FTP Port field enter 22 if not already present.

Click Apply.

In the Credentials field enter **pmp** and then click the magnifying glass. The Credentials Viewer window opens.

| Production Configuration                                                                                                    | × 🐼 Crede           | entials × +                                                                     |                                                              |                                  |                  |                                                                                                    | - 🗆 ×                                            |
|----------------------------------------------------------------------------------------------------|---------------------|---------------------------------------------------------------------------------|--------------------------------------------------------------|----------------------------------|------------------|----------------------------------------------------------------------------------------------------|--------------------------------------------------|
| $\leftarrow \rightarrow C$                                                                                                    | O 🗅 localh          | nost:57772/csp/healthshare/cmbb/EnsPo                                           | ortal.Credentials.zen?ID=pmp                                 |                                  |                  | ☆                                                                                                    |                                                  |
| Menu Home   HealthShare                                                                                                    | About   Help   Logo | ut Ensemble > Credentials<br>Server: HOABQDITDDEHR2 Names<br>User: CMBA License | ace: CMBB Switch This is a D<br>d to: OIT-EHR2-DEV Instance: | evelopment System<br>HEALTHSHARE |                  |                                                                                                    | terSystems <sup>®</sup>                          |
|                                                                                                    |                     |                                                                                 |                                                              |                                  |                  | Credentials                                                                                                    | /iewer                                           |
| Credentials are your<br>authorization keys to connect<br>to systems and applications<br>outside Ensemble.<br>The table shows all the<br>credentials currently defined<br>for this namespace You can<br>use the form on the right to<br>create, edit, or delete<br>credentials. | e pmp               | User name<br>India505368769@prodpmpstp                                          |                                                              | Password<br>xx                   | Business Partner | ID<br>Indexter for this item<br>User Name<br>Indis503368799@prodpmpsftp<br>User name used to connect to external a<br>Password used to connect to external a<br>Show typing<br>Business Partner<br>Indisess Partner<br>Name of Business Partner Profile assoc<br>Business Partners Configuration<br>New Sove Remove | yatam<br>yatam<br>aled with this term<br>on Page |
|                                                                                                    |                     |                                                                                 |                                                              |                                  |                  |                                                                                                    |                                                  |

Figure 1-23: Credentials Viewer

In the ID field enter **pmp**.

In the User Name field enter the User Name as listed in the PDM SITE PARAMETERS in RPMS.

In the Password field enter the password for the entered User Name.

**Note:** If the site has not used automated upload via sFTP before, the User Name and Password may have to be configured on the PMP Clearinghouse website.

| Credentials Viewer                                                                                                    |
|----------------------------------------------------------------------------------------------------|
| ID<br>pmp<br>Identifier for this item<br>User Name                                                                                                    |
| India5053668769@prodpmpsttp<br>User name used to connect to external system<br>Password                                                                       |
| Password used to connect to external system Show typing During                                                                                                |
| Business Partner         Image: Second system         Name of Business Partner Profile associated with this item         Business Partners Configuration Page |
| New Save Remove                                                                                                    |

Figure 1-24: Credentials Viewer detail

Click Save. You should now see the credentials listed.

To Navigate back to the Production, close the Credentials Tab at the top of the window. You should still see the SendBPDM Operation Basic Settings.

In the File Path field enter the path on the PMP server where the files are going to be uploaded. This is typically the relevant state abbreviation with no slashes.

| t: Na        | me         | Status       | Number      | Produc   | tion Co | onfigura | ation |
|--------------|------------|--------------|-------------|----------|---------|----------|-------|
| Sen<br>Setti | ndBl       | PDM<br>Queue | Log Messa   | ges Jobs | Actions |          |       |
| Ар           | ply        | ▼ 🖧          | Search:     | -        |         |          |       |
|              | Enat       | oled         |             |          |         |          | ^     |
|              | Exte       | rnal Reg     | istry ID    |          | •       |          |       |
|              | FTP        | Server       | inghauco n  | -+       |         |          |       |
|              | FTP        | Port         | ingnouse.ne | ÷l       |         |          |       |
|              | 22<br>Cred | lentials     |             |          |         |          |       |
|              | pmp        |              |             | ,        | ▼₹      |          |       |
|              | File<br>NM | Path         |             |          |         |          |       |
|              | File I     | Name         |             |          |         |          |       |
|              | %T         |              |             |          |         |          |       |
| <b>•</b> 5   | SFTP       | Settings     |             |          |         |          |       |

Figure 1-25: Detail view of SendBPDM Basic Settings showing File Path

Open SFTP Settings.

| File Name                       |
|---------------------------------|
| %f                              |
|                                 |
| ✓ SFTP Settings                 |
| SFTP Append Mode                |
| Client                          |
| SFTP Public Key File            |
| g:\pub\bpdm\authorized_keys.pub |
| SFTP Private Key File           |
| g:\pub\bpdm\authorized_keys     |
| SFTP File Access Mode           |
| 0600                            |
|                                 |
| Connection Settings             |

Figure 1-26: SFTP Settings for SendBPDM

In the SFTP Public Key File field, enter the path and filename to the public key file. It will typically be named authorized\_keys.pub.

In the SFTP Private Key File field, enter the path and filename of the private key file. It will typically be named authorized\_keys.

Click Apply.

On the main pane, select the EMailAlert Operation.

Open Additional Settings.

| Number Production Configuration               |          |  |  |  |  |  |
|-----------------------------------------------|----------|--|--|--|--|--|
| EMailAlert                                    |          |  |  |  |  |  |
| Settings Queue Log Messages Jobs Actions      |          |  |  |  |  |  |
| Apply 🔻 🖨 Search:                             |          |  |  |  |  |  |
|                                               | <b>▲</b> |  |  |  |  |  |
| Additional Settings                           |          |  |  |  |  |  |
| Schedule                                      |          |  |  |  |  |  |
|                                               | ▼ 🍕      |  |  |  |  |  |
| Pool Size                                     |          |  |  |  |  |  |
| 1                                             |          |  |  |  |  |  |
| Recipient                                     |          |  |  |  |  |  |
| demouser.user@ihs.gov, demouser.admin@ihs.gov |          |  |  |  |  |  |
|                                               |          |  |  |  |  |  |
|                                               |          |  |  |  |  |  |
| Cc                                            |          |  |  |  |  |  |
|                                               |          |  |  |  |  |  |
| Bcc                                           | Bcc      |  |  |  |  |  |
|                                               |          |  |  |  |  |  |
| From                                          |          |  |  |  |  |  |
| bpdmpmpuploaderror@ihs.gov                    |          |  |  |  |  |  |
| Continue If Invalid Recipient                 |          |  |  |  |  |  |
|                                               | <b>~</b> |  |  |  |  |  |
| ×                                             |          |  |  |  |  |  |

Figure 1-27: EMailAlert Operation Additional Settings

In the Recipient field, enter email addresses of users that should receive transmission failure alerts separated by commas, e.g., <u>demouser.user@ihs.gov</u>, <u>demouser.admin@ihs.gov</u>.

The From email will already be filled in. However, consider adding "error" to the "From" email address as shown.

Open Alerting Control and change the Alert Retry Grace Period to 300 seconds.

| EMailA   | lert      |        |               |         |          |          |
|----------|-----------|--------|---------------|---------|----------|----------|
| Settings | Queue     | Log    | Messages      | Jobs    | Actions  |          |
| Apply    | ▼ 🞝       | Sea    | arch:         |         |          |          |
| ► Addit  | ional Se  | etting | IS            |         |          |          |
| ▼ Alerti | ing Cont  | trol   |               |         |          |          |
| Aler     | t Retry ( | Grace  | e Period      |         |          |          |
| 300      |           | J      |               |         |          |          |
| Que      | ue Cour   | nt Ale | ert           |         |          |          |
| 0        |           | J      |               |         |          |          |
| Que      | ue Wait   | Aler   | t             |         |          |          |
| 0        |           | J      |               |         |          |          |
| Aler     | t On Err  | or     |               |         |          |          |
|          |           |        |               |         |          |          |
| Inac     | tivity Ti | meou   | ıt            |         |          |          |
| 0        |           | J      |               |         |          |          |
| Aler     | t Group   | S      |               |         |          |          |
|          |           |        |               |         |          | <u>′</u> |
| ► Deve   | lopmen    | t and  | Debugging     | ]       |          |          |
| To view  | the Prod  | uctio  | n Settings, c | lick or | the Prod | luction  |

Figure 1-28: EMailAlert Operation Alerting Control settings

Click Apply.

Select the **Ens.Alert** Process. Confirm the Basic Settings and Additional Settings are as follows:

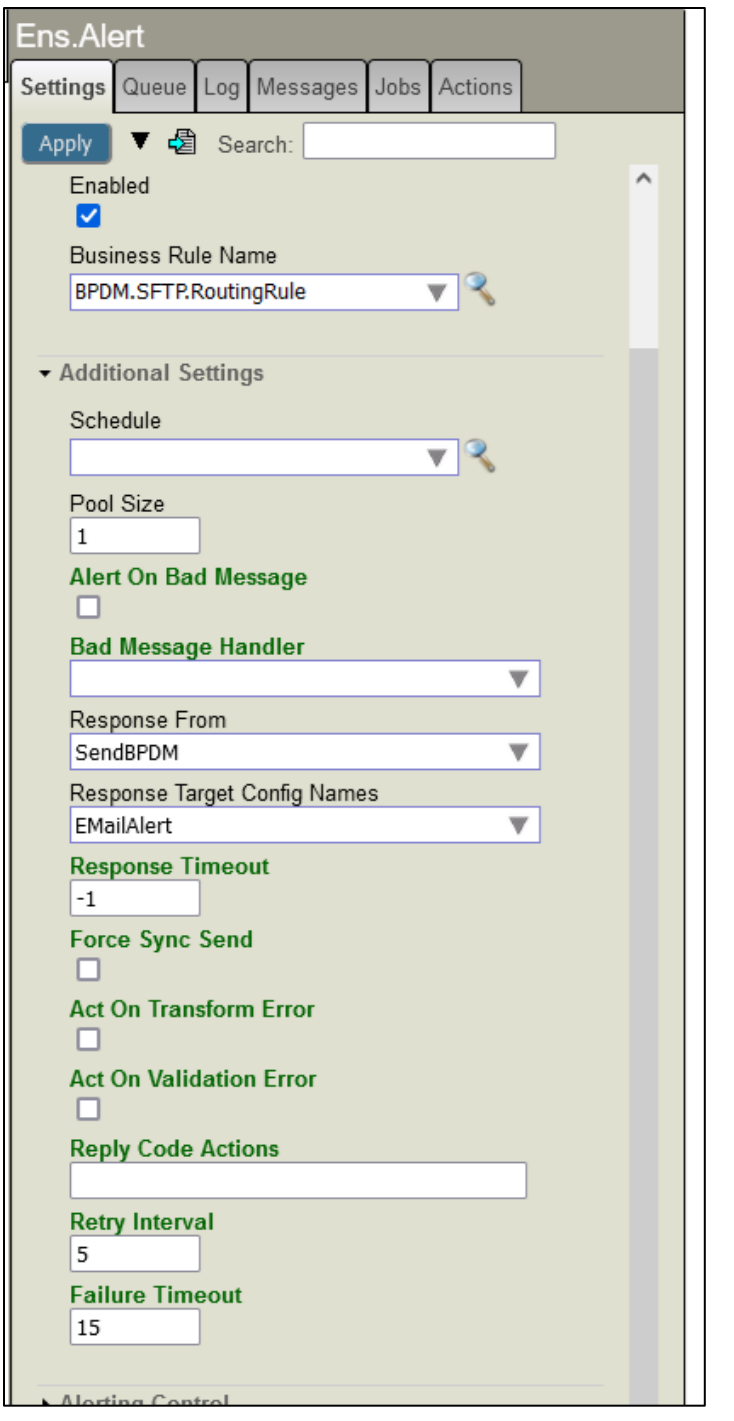

Figure 1-29: Ens.Alert Process settings detail

If needed, configure additional sites as noted in the following section. If no additional sites need to be configured, skip to section 1.5.

### 1.4 Additional BPDM Sites

If you have additional divisions that use separate credentials, you will need to create a new Service and Operation for each additional site. The following describes the process for creating an additional site.

### 1.4.1 Services

Click the **plus sign (+)** button next to the Services label.

| Production Configuration                 | ×    | +    |     |       |
|------------------------------------------|------|------|-----|-------|
| $\leftarrow \   \rightarrow \   {\sf G}$ | 0    | 8    | 0   | 10.15 |
| Menu Home   HealthShare   At             | oout | Help | Log | out   |
| BPDM.SFTP                                |      |      |     |       |
| View:                                    | St   | art  | S   | top   |
| Production Stopped                       |      |      |     |       |
| Services 🖤                               |      |      |     |       |
| GetBPDM                                  |      |      |     |       |

Figure 1-30: Close up of Services label and plus sign button

The Business Service Wizard opens.

| Business Service Wizard Server HOABODITDDEHR1 Namespace TEHRD_BPDM_Swit                                                                                                    | ch This is a DevelopmerX                                                                                                    |
|----------------------------------------------------------------------------------------------------|----------------------------------------------------------------------------------------------------|
| <b>Business Service Wizard</b><br>Add a new Business Service to this Production.                                                                                                    |                                                                                                    |
| All Services       HL7 Input X12 Input Business Metric         Service Class       EnsLib.File.PassthroughService         Service Name       GetBPDMTEHRD         Display Category       Comment         Enable Now       Image: Comment in the service in the service in the servic | ▲ ↓ Use this form to add a new business service to the production. For help with any setting in this form, hover the cursor over the setting name. |
|                                                                                                    | Cancel OK                                                                                                    |

Figure 1-31: Business Service Wizard

Under the Service Class select EnsLib.File.PassthroughService.

In the Service Name field, name the Service GetBPDM<sitename>.

Click OK.

Select the service you just created and open **Basic Settings**.

| us Number             | Production Configuration |
|-----------------------|--------------------------|
| GetBPDMTEHRD          |                          |
| Settings Queue Log Me | essages Jobs Actions     |
| Apply 🔻 🖨 Search      | 1: ·                     |
| → Basic Settings      |                          |
| Enabled               |                          |
| External Registry ID  |                          |
|                       | <b>V</b>                 |
| File Path             |                          |
| G:\PUB\BPDM\TEHF      | <u>کار</u>               |
| File Spec             |                          |
| *TEHRD*.*             |                          |
| Archive Path          |                          |
| G:\PUB\BPDM\TEHF      | RD\Archive\              |
| Work Path             |                          |
|                       | <b>Q</b>                 |
| Call Interval         |                          |
| 5                     |                          |
| Target Config Name    | 5                        |
|                       | •                        |
| •                     | •                        |
|                       |                          |

Figure 1-32: The new Service's Basic Settings

In the File Path field enter the path to where the PDM Export files are created or use the magnifying glass to select.

In the File Spec field enter the masking for the file, this will usually be the FILENAME field in the PDM SITE PARAMETERS concatenated with the DEFAULT FILE EXTENSION field, in the example it would be \*TEHRD\*.\*.

In the Archive Path field enter the path where the successfully uploaded files will be moved for backup purposes.

#### Open Additional Settings.

| GetBPDMTEHRD                             |
|------------------------------------------|
| Settings Queue Log Messages Jobs Actions |
| Apply 🔻 🔹 Search:                        |
| ▼ Additional Settings                    |
| Schedule                                 |
| v 3                                      |
| Pool Size                                |
| Subdirectory Levels                      |
| Charset                                  |
| Native 🔻                                 |
| Append Timestamp                         |
| 0                                        |
| Confirm Complete Writable                |
| File Access Timeout                      |
| Semaphore Specification                  |
| Generate SuperSession ID                 |
| × •                                      |

Figure 1-33: The new Service's Additional Settings

In the Append Timestamp field change this to **0**.

In the Confirm Complete field change this to **Writeable**.

In the File Access Timeout field, change this to 10.

Click Apply.

Repeat for any additional sites.

#### 1.4.2 Operations

Click the **plus sign** (+) button next to the Operations label.

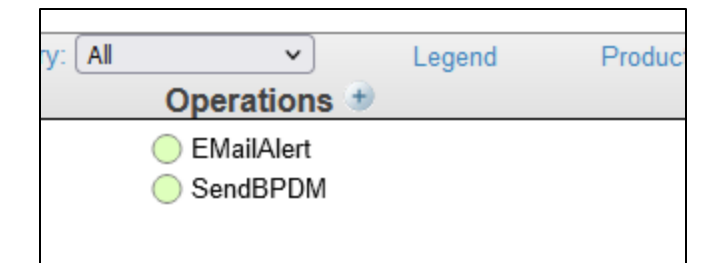

Figure 1-34: The Operations label with the plus sign button to the right

The Business Operation Wizard opens.

| Bus | iness Operation Wizard             | Server: HQABQDITDDEHR1 Namespace: TEHRD                           | _BPDM Swit | ch This is a De 🗙                                              |
|-----|------------------------------------|-------------------------------------------------------------------|------------|----------------------------------------------------------------|
| 6   | Business<br>Add a new l            | <b>Operation Wizard</b><br>Business Operation to this Production. |            |                                                                |
|     | All Operations HL                  | 7 Output X12 Output Workflow EnsLib.FTP.PassthroughOperation      |            | Use this form<br>to add a new<br>business                      |
|     | Operation Name<br>Display Category | SendBPDMTEHRD                                                     |            | operation to<br>the<br>production                              |
|     | Comment                            | Sends the PDM Export File to the PMP<br>Processor                 |            | For help with<br>any setting in                                |
|     | Enable Now                         |                                                                   |            | this form,<br>hover the<br>cursor over<br>the setting<br>name. |
|     |                                    |                                                                   | Cancel     | ОК                                                             |

#### Figure 1-35: Business Operation Wizard

In the Operation Class select **EnsLib.FTP.PassthroughOperation**.

In the Operation Name field, name the operation SendBPDM<sitename>.

In the Comment field enter Sends the PDM Export File to the PMP Processor.

#### Click OK.

Select the Operation you just created and open **Basic Settings**.

| SendBPDMTEHRD                            |
|------------------------------------------|
| Settings Queue Log Messages Jobs Actions |
| Apply 🔻 🖨 Search:                        |
| · · · · · · · · · · · · · · · · · · ·    |
| Basic Settings                           |
| Enabled                                  |
|                                          |
| External Registry ID                     |
| FTP Server                               |
| sftp.pmpclearinghouse.net                |
| FTP Port                                 |
| 22                                       |
| Credentials                              |
| ▼ <b></b>                                |
| File Path                                |
| File Name                                |
| %f_%Q                                    |
|                                          |
| SFTP Settings                            |
| <b>↓</b>                                 |
| ×                                        |

Figure 1-36: The new Operation's Basic Settings

In the FTP Server field enter **sftp.pmpclearinghouse.net**.

In the FTP Port field enter **22**.

Click Apply.

In the Credentials field enter **pmp<sitename>** and then click the magnifying glass. The Credentials Viewer window opens.

|                 | Credentials Viewer                                                                    |
|-----------------|---------------------------------------------------------------------------------------|
| ID              |                                                                                       |
| Identifie       | er for this item                                                                      |
| User N          | Vame<br>5053668770@prodpmpsftp                                                        |
| User na         | me used to connect to external system                                                 |
| Passw           | •••••                                                                                 |
| Passwo          | rd used to connect to external system                                                 |
| Busine          | ess Partner                                                                           |
|                 | ▼ 3                                                                                   |
| Name o<br>Busir | f Business Partner Profile associated with this item ness Partners Configuration Page |
| New             | Save Remove                                                                           |

Figure 1-37: Credentials Viewer detail

In the ID field enter pmp<sitename>.

In the User Name field enter the User Name as listed in the PDM SITE PARAMETERS.

In the Password field enter the password for the entered User Name.

**Note:** If the additional site has not used automated upload via sFTP before, the User Name and Password may have to be configured on the PMP Clearinghouse website.

Click Save. You should now see the credentials listed.

To Navigate back to the Production, close the Credentials Tab at the top of the window. You should still see the SendBPDM Operation Basic Settings.

| SendBPDMTEHRD                            |  |  |  |  |  |
|------------------------------------------|--|--|--|--|--|
| Settings Queue Log Messages Jobs Actions |  |  |  |  |  |
| Apply 🔻 🗟 Search:                        |  |  |  |  |  |
| · · · · · · · · · · · · · · · · · · ·    |  |  |  |  |  |
| Basic Settings                           |  |  |  |  |  |
| Enabled                                  |  |  |  |  |  |
| External Pegietry ID                     |  |  |  |  |  |
|                                          |  |  |  |  |  |
| FTP Server                               |  |  |  |  |  |
| sftp.pmpclearinghouse.net                |  |  |  |  |  |
| FTP Port                                 |  |  |  |  |  |
| 22                                       |  |  |  |  |  |
| Credentials                              |  |  |  |  |  |
| pmpTEHRD 🔻 🔧                             |  |  |  |  |  |
| File Path                                |  |  |  |  |  |
| NM                                       |  |  |  |  |  |
| File Name                                |  |  |  |  |  |
| %f                                       |  |  |  |  |  |
|                                          |  |  |  |  |  |
| SETP Settings                            |  |  |  |  |  |
| <b>▼</b>                                 |  |  |  |  |  |
| •                                        |  |  |  |  |  |

Figure 1-38: The new Operation's Basic Settings, continued

In the File Path field enter the path on the PMP server where the files are going to be uploaded. This is typically the relevant state abbreviation with no slashes.

In the File Name field remove everything except %f.

Click Apply.

Open SFTP Settings.

| File Name                       |  |  |  |
|---------------------------------|--|--|--|
| %f                              |  |  |  |
|                                 |  |  |  |
| ✓ SFTP Settings                 |  |  |  |
| SFTP Append Mode                |  |  |  |
| Client                          |  |  |  |
| SFTP Public Key File            |  |  |  |
| g:\pub\bpdm\authorized_keys.pub |  |  |  |
| SFTP Private Key File           |  |  |  |
| g:\pub\bpdm\authorized_keys     |  |  |  |
| SFTP File Access Mode           |  |  |  |
| 0600                            |  |  |  |
|                                 |  |  |  |
| Connection Settings             |  |  |  |

Figure 1-39: The new Operation's SFTP Settings

In the SFTP Public Key File enter the path and filename of the public key, it should be authorized\_keys.pub.

In the SFTP Private Key File field enter the path and filename of the private key, it should be authorized\_keys.

Click Apply.

Open Connection Settings.

| Settings       Queue       Log       Messages       Jobs       Actions         Apply       ▼       Image: Search:       Image: Search: |
|----------------------------------------------------------------------------------------------------|
| Apply       ▼                                                                                                    |
| SFIP Settings     Connection Settings     SSL Configuration                                                                                                    |
| Connection Settings     SSL Configuration                                                                                                    |
| SSL Configuration                                                                                                    |
|                                                                                                    |
| ISFIP                                                                                                    |
| UsePASV                                                                                                    |
| Stay Connected                                                                                                    |
| 5                                                                                                    |
| 5                                                                                                    |
|                                                                                                    |
| Additional Settings                                                                                                    |
| Alerting Control                                                                                                    |
| 5                                                                                                    |
| Development and Debugging                                                                                                    |
| To view the Production Settings, click on the Production Settings link in the title area of the configuration diagram.                                                                                                    |

Figure 1-40: The new Operation's Connection Settings

In the SSL Configuration field enter **!SFTP**.

In the Stay Connected field change this to 5.

Click Apply.

Repeat for any additional sites.

#### 1.4.3 Link Operation to Service

Click on the Service that was created in Section 1.4.1.

In the Basic Settings section click on the **Target Config Names** drop down and select the matching Operation that was created.

| GetBPDMTEHRD                             |
|------------------------------------------|
| Settings Queue Log Messages Jobs Actions |
| Apply 🔻 🖨 Search:                        |
|                                          |
| Basic Settings                           |
| Enabled                                  |
| External Registry ID                     |
|                                          |
| File Path                                |
| G:\PUB\BPDM\TEHRD\                       |
| File Spec                                |
| *TEHRD*.*                                |
| Archive Path                             |
| G:\PUB\BPDM\TEHRD\Archive\               |
| Work Path                                |
|                                          |
| Call Interval                            |
| 5                                        |
| Target Config Names                      |
| SendBPDMTEHRD V                          |
|                                          |
|                                          |

Figure 1-41: Basic Settings Section, click Target Config Name drop down menu and select newly created matching Operation

Click Apply.

Repeat for each Service you created.

### 1.5 Enable the Production

**Note:** Before Enabling the BPDM Production you will need to make sure all current files that have already been sent to the PMP are moved to the Archive folder. This is very important otherwise they will get uploaded to the PMP again when the production is Enabled.

If your site is an existing auto upload site, you will need to use Fileman in RPMS to edit the PDM SITE PARAMETERS file. You must set the AUTO UPLOAD and SFTP RENAME EXPORT FILE fields to **NO** as this Ensemble automated upload process does not use those parameters. Leaving the settings will cause duplicate uploads.

```
Select OPTION: ENTER OR EDIT FILE ENTRIES
INPUT TO WHAT FILE: PDM SITE PARAMETERS
(3 entries)
EDIT WHICH FIELD: ALL// AUTO UPLOAD?
THEN EDIT FIELD: SFTP RENAME EXPORT FILE
THEN EDIT FIELD:
Select PDM SITE PARAMETERS SITE/LOCATION: DEMO HOSP
AUTO UPLOAD?: YES// NO
SFTP RENAME EXPORT FILE: YES// NO
Select PDM SITE PARAMETERS SITE/LOCATION:
```

Figure 1-42: FileMan in RPMS to edit the PDM SITE PARAMETERS file

If this is an existing PMP Auto Upload site, someone at the facility with Superuser access will need to run the following from a command prompt on the existing key file(s) in the folder where the key exists:

ssh-keygen -p -m pem -f authorized\_keys

Once everything has been configured, click the **Start** button at the top to start the production.

After clicking Start, any export files in the folder designated in the File Path field in GetBPDM will be automatically uploaded to the state. If no export files exist in the folder, you can move a file from the Archive folder to test the automated upload. This may result in a duplicate upload if the file was previously uploaded but will serve as a valid test of automated upload settings.

### 2.0 Monitoring the BPDM Production

If transmission fails for any reason, the recipients entered during the configuration steps above should receive an email alert. The emails will be specific to the problem encountered.

| From: bpdmpmpup                                                                            | <pre>bloaderror@ihs.gov <br/>bpdmpmpuploaderror@ihs.gov</pre>                                    |  |  |  |  |  |  |
|--------------------------------------------------------------------------------------------|--------------------------------------------------------------------------------------------------|--|--|--|--|--|--|
| Sent: Thursday, June 30, 2022 2 <u>:29 PM</u>                                              |                                                                                                  |  |  |  |  |  |  |
| To:                                                                                        | (IHS/HQ) ▷; IHS/HQ) [C]                                                                          |  |  |  |  |  |  |
| <                                                                                          | >;                                                                                               |  |  |  |  |  |  |
| Subject: BPDM PMP Upload Error Ensemble Alert from configuration item 'SendBPDM' on system |                                                                                                  |  |  |  |  |  |  |
| 'HEALTHSHARE'                                                                              |                                                                                                  |  |  |  |  |  |  |
|                                                                                            |                                                                                                  |  |  |  |  |  |  |
| Ensemble alert em                                                                          | ail triggered at 2022-06-30 15:29:04.412 [2022-06-30 21:29:04.412 UTC]                           |  |  |  |  |  |  |
| Alert Text:                                                                                | ERROR < Ens> ErrGeneral: Retrying Message body 7@Ens.StreamContainer /                           |  |  |  |  |  |  |
| 2 because Status 'ERROR < Ens> ErrOutConnectFailed: SFTP Connect failed for                |                                                                                                  |  |  |  |  |  |  |
| sftp.pmpclearingho                                                                         | sftp.pmpclearinghouse.net:22/pmp/SSL='!SFTP'/PubKey='G:\PUB\BPDM\Patch 6 Release\authorized keys |  |  |  |  |  |  |
| with error ERROR                                                                           | with error ERROR #7500: SSH AuthenticateWithKevPair Error '-2146430958': SSH Error [80101012]:   |  |  |  |  |  |  |
| Username/PublicK                                                                           | ey combination invalid [80101012] at Session.cpp:313.0' matched ReplyCodeAction 1 :              |  |  |  |  |  |  |
| 'E=R' resulting in Action code R                                                           |                                                                                                  |  |  |  |  |  |  |
| Alert Time:                                                                                | 2022-06-30 15:28:22.219 [2022-06-30 21:28:22.219 UTC]                                            |  |  |  |  |  |  |
| Production:                                                                                | BPDM.SFTP                                                                                        |  |  |  |  |  |  |
| Source:                                                                                    | SendBPDM                                                                                         |  |  |  |  |  |  |
| Session:                                                                                   | 555                                                                                              |  |  |  |  |  |  |
| System:                                                                                    | HEALTHSHARE                                                                                      |  |  |  |  |  |  |
| Instance:                                                                                  | HEALTHSHARE                                                                                      |  |  |  |  |  |  |
| Node:                                                                                      | I.D1.NA.IHS.GOV                                                                                  |  |  |  |  |  |  |

Figure 2-1: A sample alert email

If it is a temporary issue, the file will upload once the issue is resolved. If it doesn't resolve, you can view the Event Log in Ensemble for the SendBPDM Operation.

To view the Event Log, click on the **SendBPDM** Operation and click the **Log** tab. This will display what the process has been doing over time.

| Sort: Name Status Number   |          |                           | Production Configuration                                                                                                    |
|----------------------------|----------|---------------------------|----------------------------------------------------------------------------------------------------|
| Legend Production Settings | Send     | BPDM                      |                                                                                                    |
| Operations 👻               | Settings | s Queue Lo                | og Messages Jobs Actions                                                                                                    |
| SendBPDM                   | 50+ ro   | ow(s) 11                  | :19:19 🖻 Go To Event Log 🖬 🔷                                                                                                    |
|                            | Туре     | Time                      | Text                                                                                                    |
|                            | Info     | 2022-05-11<br>15:43:36.14 | Disconnecting from<br>0 sftp.pmpclearinghouse.net                                                                                                    |
|                            | Info     | 2022-05-11<br>15:43:31.13 | Put stream<br>8@%Library.FileCharacterStream to<br>NM/TEHRCDEMO_051122_1817T.txt                                                                                                    |
|                            | Info     | 2022-05-11<br>15:43:30.95 | Put stream<br>8@%Library.FileCharacterStream to<br>NM/TEHRCDEMO_051122_1816T.txt                                                                                                    |
|                            | Info     | 2022-05-11<br>15:43:30.77 | Put stream<br>8@%Library.FileCharacterStream to<br>NM/TEHRCDEMO_051122_1815T.txt                                                                                                    |
|                            | Info     | 2022-05-11<br>15:43:30.60 | Connected to FTP Server<br>'sftp.pmpclearinghouse.net:22/pmp<br>/SSL='ISFTP'/PubKey='g:\pub<br>bpdm\tehrc\authorized_keys.pub'<br>/PrivKey='g:\pub\bpdm\tehrc<br>\authorized_keys" at path 'NM' using<br>Credentials 'pmp'                                                                                                    |
|                            | Info     | 2022-05-11<br>15:43:29.24 | ConfigItem 'SendBPDM'<br>(EnsLib.FTP.PassthroughOperation)<br>started in job 51304                                                                                                    |
|                            | Alert    | 2022-05-11<br>15:40:42.01 | ERROR <ens>ErrFailureTimeout:<br/>FailureTimeout of 15 seconds<br/>exceeded in<br/>EnsLib.FTP.PassthroughOperation;<br/>status from last attempt was<br/>ERROR <ens>ErrOutConnectFailed:<br/>SFTP Connect failed for<br/>sfp.pmpclearinghouse.net:22/pmp<br/>/SSL="ISFTP'/PubKey="g:\pub<br/>SL="ISFTP'/PubKey="g:\pub<br/>bpdm\tehrc\authorized_keys.pub"<br/>/PrivKey="g:\pub\bpdm\tehrc<br/>\authorized_keys' with error ERROR<br/>#7500: SSH Connect Error<br/>'-2147013895': No such host is<br/>known. [80072AF9]: No such host is<br/>known. [80072AF9]: No such host is<br/>known. [80072Af9] at\.\shared<br/>\Utility\utilNetSocket.cpp:969,0 (alert<br/>request ID=58)</ens></ens> |
|                            | Error    | 2022-05-11<br>15:40:42.01 | ERROR <ens>ErrFailureTimeout:<br/>FailureTimeout of 15 seconds<br/>exceeded in<br/>EnsLib.FTP.PassthroughOperation;<br/>status from last attempt was<br/>ERROR <ens>ErrOutConnectFailed:<br/>SFTP Connect failed for<br/>sfp.pmpclearinghouse.net:22/pmp<br/>/SSL='ISFTP'/PubKey='g:\pub<br/>\bpdm\tehrc\authorized_keys.pub'</ens></ens>                                                                                                    |

Figure 2-2: The SendBPDM Log

Ensemble Configuration Guide November 2022

To get a detailed look at the log, click the **Go To Event Log** link at the top. The Event Log will open in a new tab.

| Production Configuration             | ×         | 🚱 Event Loç   | 3                |                    | ×       | +                                              |            |                    |                              |                                                                                                   |          |                    | - 🗆 X                                                                                                    |
|--------------------------------------|-----------|---------------|------------------|--------------------|---------|------------------------------------------------|------------|--------------------|------------------------------|---------------------------------------------------------------------------------------------------|----------|--------------------|----------------------------------------------------------------------------------------------------|
| $\leftarrow \rightarrow C$           | 0         | & ≕ 10.1      | 155.107.         | <b>39</b> :57772;  | /csp/h  | ealthshare/bcomtehrc/En:                       | sPortal.Ev | rentLog.:          | zen?SOURCE                   | =SendBPDM                                                                                         |          |                    | ☆ ♡ \ \\ =                                                                                                 |
| Menu Home   HealthShare   A          | About   F | Help   Logout | Ens              | emble > Ev         | ent Log | 3                                              |            |                    |                              |                                                                                                   |          |                    | 1 InterSystems                                                                                             |
| Event Log                            |           |               | Server:<br>User: | HQABQDI<br>_SYSTEM | TDDEH   | R1 Namespace: BCOMTER<br>Licensed to: OIT-EHR1 | HRC Swite  | ch This i<br>Insta | is a Developi<br>ance: HEALT | nent System<br>HSHARE                                                                             |          |                    | U HealthShare                                                                                              |
| Search Cancel Res                    | set       | Previous      | Nex              | Exp                | ort     |                                                |            |                    |                              |                                                                                                   |          |                    | Event Log                                                                                                  |
|                                      |           | ×             |                  | Туре               | ID      | Time Logged                                    | Session    | Job                | Source                       | Text                                                                                              | <b>»</b> | Trace              | 000                                                                                                    |
| Quick Search                         |           |               |                  | Info               | 989     | 2022-05-11 15:43:36.140                        |            | 51304              | SendBPDM                     | Disconnecting from sftp.pmpclearinghou                                                            |          | Type:              | Alert                                                                                                    |
| - Event Types                        |           | _             |                  | Info               | 988     | 2022-05-11 15:43:31.138                        | 323        | 51304              | SendBPDM                     | Put stream 8@%Library.FileCharacterStr                                                            |          | Text:              | ERROR <ens>ErrFailureTimeout: FailureTimeout of 15</ens>                                                   |
| • Event Types                        |           |               |                  | Info               | 987     | 2022-05-11 15:43:30.958                        | 321        | 51304              | SendBPDM                     | Put stream 8@%Library.FileCharacterStr                                                            |          |                    | seconds exceeded in EnsLib.FTP.PassthroughOperation;<br>status from last attempt was ERROR                 |
| <ul> <li>Search Events By</li> </ul> |           |               |                  | Info               | 986     | 2022-05-11 15:43:30.772                        | 318        | 51304              | SendBPDM                     | Put stream 8@%Library.FileCharacterStr                                                            |          |                    | <ens>ErrOutConnectFailed: SFTP Connect failed for</ens>                                                    |
| Start Time Sts                       | art ID    |               |                  | Info               | 985     | 2022-05-11 15:43:30.602                        | 318        | 51304              | SendBPDM                     | Connected to FTP Server 'sftp.pmpcleari                                                           |          |                    | /PubKey='g:\pub\bpdm\tehrc\authorized_keys.pub'                                                            |
|                                      | AIL ID    |               |                  | Info               | 981     | 2022-05-11 15:43:29.241                        |            | 51304              | SendBPDM                     | Configitem 'SendBPDM' (EnsLib.FTP.Pas                                                             |          |                    | /PrivKey='g:\pub\bpdm\tehrc\authorized_keys'<br>with error ERROR #7500: SSH Connect Error '-2147013895'    |
| End Time End                         | id ID     | _ /           | » 🔲              | Alert              | 966     | 2022-05-11 15:40:42.011                        | <u>312</u> | 34716              | SendBPDM                     | ERROR <ens>ErrFailureTimeout: Failure</ens>                                                       |          |                    | No such host is known.                                                                                     |
|                                      |           |               |                  | Error              | 965     | 2022-05-11 15:40:42.010                        | 312        | 34716              | SendBPDM                     | ERROR <ens>ErrFailureTimeout: Failur</ens>                                                        |          |                    | [80072AF9]: No such host is known. [80072AF9] at<br>\\shared\Utility\utlNetSocket.cpp:969,0 (alert request |
| Source Contig Item                   |           |               |                  | Alert              | 962     | 2022-05-11 15:40:27.006                        | 312        | 34716              | SendBPDM                     | ERROR <ens>ErrOutConnectFalled: SF</ens>                                                          |          |                    | ID=58)                                                                                                    |
| Source Class Ses                     | asion IC  | 0             |                  | Error              | 961     | 2022-05-11 15:40:27.006                        | 312        | 34716              | SendBPDM                     | ERROR <ens>ErrOutConnectFalled: SF</ens>                                                          |          | Logged             | 2022-05-11 15:40:42.011                                                                                    |
|                                      |           |               |                  | Alert              | 960     | 2022-05-11 15:40:26.978                        | 306        | 34716              | SendBPDM                     | ERROR <ens>ErrFailureTimeout: Failur</ens>                                                        |          | Source:<br>Session | SendBPDM<br>: 312                                                                                          |
| Source Method Job                    |           | _             |                  | Error              | 959     | 2022-05-11 15:40:26.978                        | 306        | 34716              | SendBPDM                     | ERROR <ens>ErrFailureTimeout: Failur</ens>                                                        |          | Job:               | 34716                                                                                                    |
| Text                                 | _         | _             |                  | Alert              | 955     | 2022-05-11 15:40:11.972                        | 306        | 34716              | SendBPDM                     | ERROR <ens>ErrOutConnectFailed: SF</ens>                                                          |          | Class:             | EnsLib.FTP.PassthroughOperation                                                                            |
|                                      |           |               |                  | Error              | 954     | 2022-05-11 15:40:11.972                        | 306        | 34716              | SendBPDM                     | ERROR <ens>ErrOutConnectFailed: SF</ens>                                                          |          | Method:            | SendAlert                                                                                                  |
|                                      |           |               |                  | Alert              | 951     | 2022-05-11 15:40:11.957                        | 297        | 34716              | SendBPDM                     | ERROR <ens>ErrFailureTimeout: Failur</ens>                                                        |          | Stack:             | (none)                                                                                                    |
| Purge Event Log                      |           |               |                  | Error              | 950     | 2022-05-11 15:40:11.956                        | 297        | 34716              | SendBPDM                     | ERROR <ens>ErrFailureTimeout: Failur</ens>                                                        |          |                    |                                                                                                    |
|                                      |           |               |                  | Alert              | 948     | 2022-05-11 15:39:56.952                        | 297        | 34716              | SendBPDM                     | ERROR <ens>ErrOutConnectFailed: SF</ens>                                                          |          |                    |                                                                                                    |
|                                      |           |               |                  | Error              | 947     | 2022-05-11 15:39:56.951                        | 297        | 34716              | SendBPDM                     | ERROR <ens>ErrOutConnectFailed: SF</ens>                                                          |          |                    |                                                                                                    |
|                                      |           |               |                  | Info               | 943     | 2022-05-11 15:39:56.772                        |            | 34716              | SendBPDM                     | Confightern 'SendBPDM' (EnsLib, FTPPa)                                                            |          |                    |                                                                                                    |
|                                      |           |               |                  | Alert              | 924     | 2022-05-11 14:56:13.846                        | 292        | 30532              | SendBPDM                     | FRROR <ens>ErrFailureTimeout: Failur</ens>                                                        |          |                    |                                                                                                    |
|                                      |           |               |                  | Error              | 923     | 2022-05-11 14:56:13.845                        | 292        | 30532              | SendBPDM                     | FRROR <ens>ErrFailureTimeout: Failur</ens>                                                        |          |                    |                                                                                                    |
|                                      |           |               |                  | Alert              | 921     | 2022-05-11 14:55:58 839                        | 292        | 30532              | SendBPDM                     | ERROR <ens>ErrOutConnectEailed: SE</ens>                                                          |          |                    |                                                                                                    |
|                                      |           |               |                  | Error              | 920     | 2022-05-11 14:55:58 839                        | 202        | 30532              | SendBPDM                     | ERROR «Ens» ErroutConnectFailed: SE                                                               |          |                    |                                                                                                    |
|                                      |           |               |                  | Alert              | 920     | 2022-05-11 14:55:58 817                        | 252        | 30532              | SendBPDM                     | EPPOP <encserreailuretimeout eailur<="" td=""><td></td><td></td><td></td></encserreailuretimeout> |          |                    |                                                                                                    |
|                                      |           |               |                  | Fror               | 910     | 2022-05-11 14:55:50 016                        | 200        | 20522              | CandPPDM                     | ERROR Sens-circaliure (interout, i anur                                                           |          |                    |                                                                                                    |
|                                      |           |               |                  | Erroi              | 917     | 2022-00-11 14:00:00.010                        | 288        | 30532              | CandDDDM                     | ERROR <ens>EnFailure Inneout, Failur</ens>                                                        |          |                    |                                                                                                    |
|                                      |           |               |                  | Alert              | 915     | 2022-00-11 14:00:43.611                        | 288        | 30532              | Senderum                     | ERROR <ens>ErroutConnectFailed. or</ens>                                                          |          |                    |                                                                                                    |
|                                      |           |               |                  | Error              | 914     | 2022-05-11 14:55:43.811                        | 288        | 30532              | SendBPDM                     | ERROR <ens>ErroutConnectFaired. SF</ens>                                                          |          |                    |                                                                                                    |
|                                      |           |               |                  | Alert              | 909     | 2022-05-11 14:55:43.798                        | 282        | 30532              | Senderum                     | ERROR <ens>Err-allureTimeout. Failur</ens>                                                        |          |                    |                                                                                                    |
|                                      |           |               |                  | Error              | 908     | 2022-05-11 14:55:43.797                        | 282        | 30532              | SendBPDM                     | ERROR <ens>ErrFailureTimeout: Failur</ens>                                                        |          |                    |                                                                                                    |
|                                      |           |               |                  | Alert              | 906     | 2022-05-11 14:55:28.788                        | 282        | 30532              | SendBPDM                     | ERROR <ens>ErrOutConnectFailed: SF</ens>                                                          |          |                    |                                                                                                    |
|                                      |           |               |                  | Error              | 905     | 2022-05-11 14:55:28.788                        | 282        | 30532              | SendBPDM                     | ERROR <ens>ErrOutConnectFailed: SF</ens>                                                          |          |                    |                                                                                                    |
|                                      |           |               |                  | Info               | 901     | 2022-05-11 14:55:28.708                        |            | 30532              | SendBPDM                     | Configitem 'SendBPDM' (EnsLib.FTP.Pa:                                                             |          |                    |                                                                                                    |
|                                      |           |               |                  | Alert              | 883     | 2022-05-11 14:53:05.380                        | 277        | 46260              | SendBPDM                     | ERROR <ens>ErrFailureTimeout: Failur</ens>                                                        |          |                    |                                                                                                    |
|                                      |           |               |                  | Error              | 882     | 2022-05-11 14:53:05.379                        | 277        | 46260              | SendBPDM                     | ERROR <ens>ErrFailureTimeout: Failur</ens>                                                        |          |                    |                                                                                                    |
|                                      |           |               |                  | Alert              | 881     | 2022-05-11 14:52:50.373                        | 277        | 46260              | SendBPDM                     | ERROR <ens>ErrOutConnectFailed: SF</ens>                                                          |          |                    |                                                                                                    |
|                                      |           |               |                  | Error              | 880     | 2022-05-11 14:52:50.372                        | 277        | 46260              | SendBPDM                     | ERROR <ens>ErrOutConnectFailed: SF ~</ens>                                                        |          |                    | ×                                                                                                    |
|                                      |           |               | <b>`</b>         |                    | _       |                                                |            |                    |                              | ,                                                                                                 |          |                    | · · · · · · · · · · · · · · · · · · ·                                                                      |

Figure 2-3: Event Log main view

Click on one of the line items to get a description of what is happening.

|   |          | Event Log                                                                                                    |   |
|---|----------|----------------------------------------------------------------------------------------------------|---|
| » | Trace    |                                                                                                    | ^ |
| " | ID:      | 966                                                                                                    |   |
|   | Туре:    | Alert                                                                                                    |   |
|   | Text:    | ERROR <ens>ErrFailureTimeout: FailureTimeout of 15<br/>seconds exceeded in EnsLib.FTP.PassthroughOperation;<br/>status from last attempt was ERROR<br/><ens>ErrOutConnectFailed: SFTP Connect failed for<br/>sfp.pmpclearinghouse.net:22/pmp/SSL='!SFTP'<br/>/PubKey='g:\pub\bpdm\tehrc\authorized_keys.pub'<br/>/PrivKey='g:\pub\bpdm\tehrc\authorized_keys'<br/>with error ERROR #7500: SSH Connect Error '-2147013895':<br/>No such host is known.<br/>[80072AF9]: No such host is known. [80072af9] at<br/>\\shared\Utility\utlNetSocket.cpp:969,0 (alert request<br/>ID=58)</ens></ens> |   |
|   | Logged:  | 2022-05-11 15:40:42.011                                                                                                    |   |
|   | Source:  | SendBPDM                                                                                                    |   |
|   | Session: | 312                                                                                                    |   |
|   | Job:     | 34716                                                                                                    |   |
|   | Class:   | EnsLib.FTP.PassthroughOperation                                                                                                    |   |
|   | Method:  | SendAlert                                                                                                    |   |
|   | Trace:   | (none)                                                                                                    |   |
|   | Stack:   |                                                                                                    |   |

Figure 2-4: Close up view of an alert's details

### Glossary

#### **Controlled Substance**

In this context, a medication whose manufacture, possession, and use is regulated and designated as a controlled substance by the Drug Enforcement Administration or State.

# Prescription Drug Monitoring Program (Prescription Monitoring Program)

In this context, an electronic database that tracks controlled substance and other designated medication prescriptions in a state.

# Acronym List

| Acronym | Meaning                                                                                |
|---------|----------------------------------------------------------------------------------------|
| IHS     | Indian Health Service                                                                  |
| IT      | Information Technology                                                                 |
| KIDS    | Kernel Installation and Distribution System                                            |
| PDMP    | Prescription Drug Monitoring Program, also known as Prescription<br>Monitoring Program |
| PMP     | Prescription Monitoring Program, also known as Prescription Drug<br>Monitoring Program |
| RPMS    | Resource and Patient Management System                                                 |
| sFTP    | Secure File Transfer Protocol                                                          |

## **Contact Information**

If you have any questions or comments regarding this distribution, please contact the IHS IT Service Desk.

Phone: (888) 830-7280 (toll free)

- Web: <u>https://www.ihs.gov/itsupport/</u>
- Email: itsupport@ihs.gov